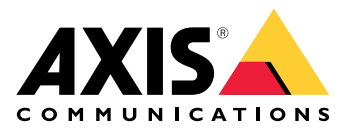

# **AXIS Camera Station Cloud Storage**

ユーザーマニュアル

# クラウドストレージについて

AXIS Camera Station Cloud Storageは、AXIS Camera Station EdgeおよびAXIS Camera Station Proのインストールを補完するアドオンサービスで、録画をクラウドに安全に保存・管理する機能を提供します。

#### 使用に当たって

使用を開始する前に、以下の条件を満たしていることを確認してください。

- AXIS Camera Station EdgeまたはProがシステムに設定されている。
- AXIS Camera Station ProサーバーまたはAXIS Camera Station Edgeのデバイスが接続サービスに登録されている。
- カメラがファームウェアバージョン11.11.73以降のAXIS OSを実行している。対応製品については、*対応製品ページ*をご覧ください。

### 録音のクラウドへの保存

AXIS Camera Station Cloud Storageを活用することで、録画をクラウドに保存することができます。クラウドストレージの設定方法:

- 1. 装置で接続サービスを有効化する方法
  - AXIS Camera Station Edge: 詳細については、AXIS Camera Station Edgeユーザーマ
    ニュアルの装置で接続サービスを有効化する方法を参照してください。
  - AXIS Camera Station Pro:詳細については、AXIS Camera Station Proユーザーマニュ アルの「コネクテッドサービスの設定」を参照してください。
- 2. 組織のクラウドストレージの有効化詳細については、を参照してください。
- 3. 個々のカメラのクラウドストレージをオンにします。詳細については、を参照してくださ い。

注

AXIS Camera Station Cloud Storageから必要なサービスに接続できるようにするには、ファイア ウォールでいくつかのトラフィックを許可する必要があります。詳細については、を参照して ください。

## 組織のクラウドストレージの有効化

1. My Systemsメニュー

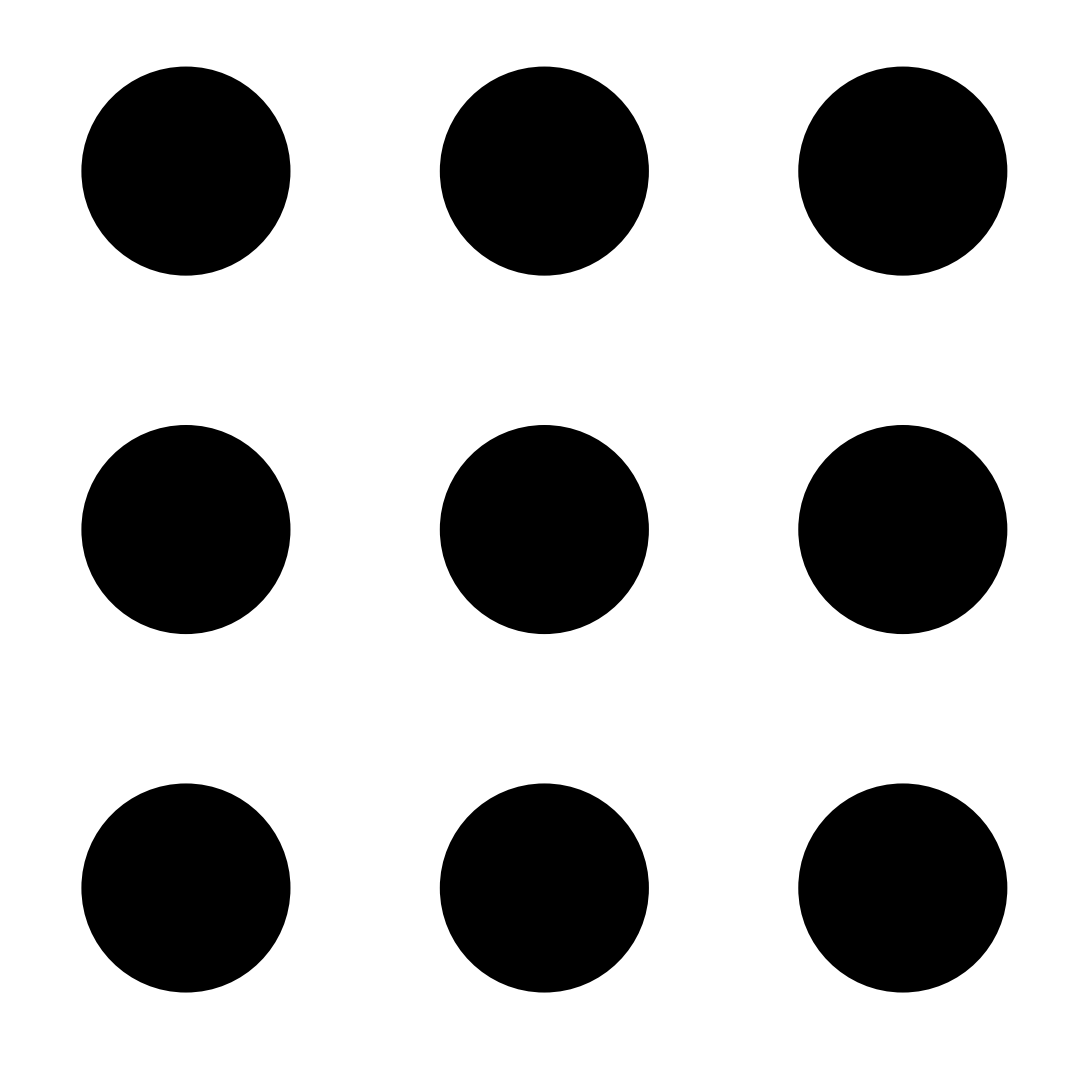

を開きます。

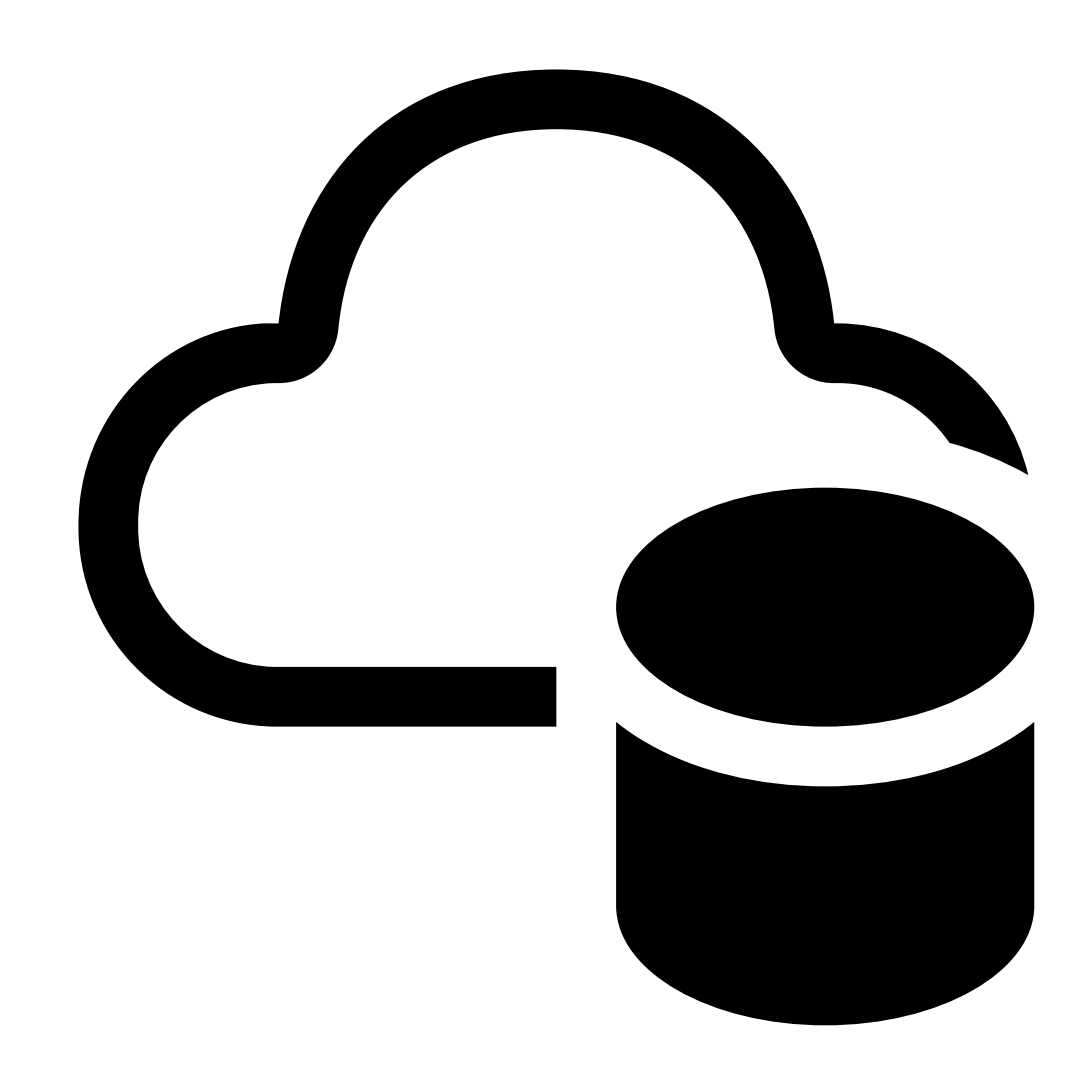

- 2.
- [Cloud storage (クラウドストレージ)] を開きます。
- 3. [Activate (有効化)] をクリックし、画面の指示に従います。

## 個々のカメラのクラウドストレージをオンにする

1. My Systemsメニュー

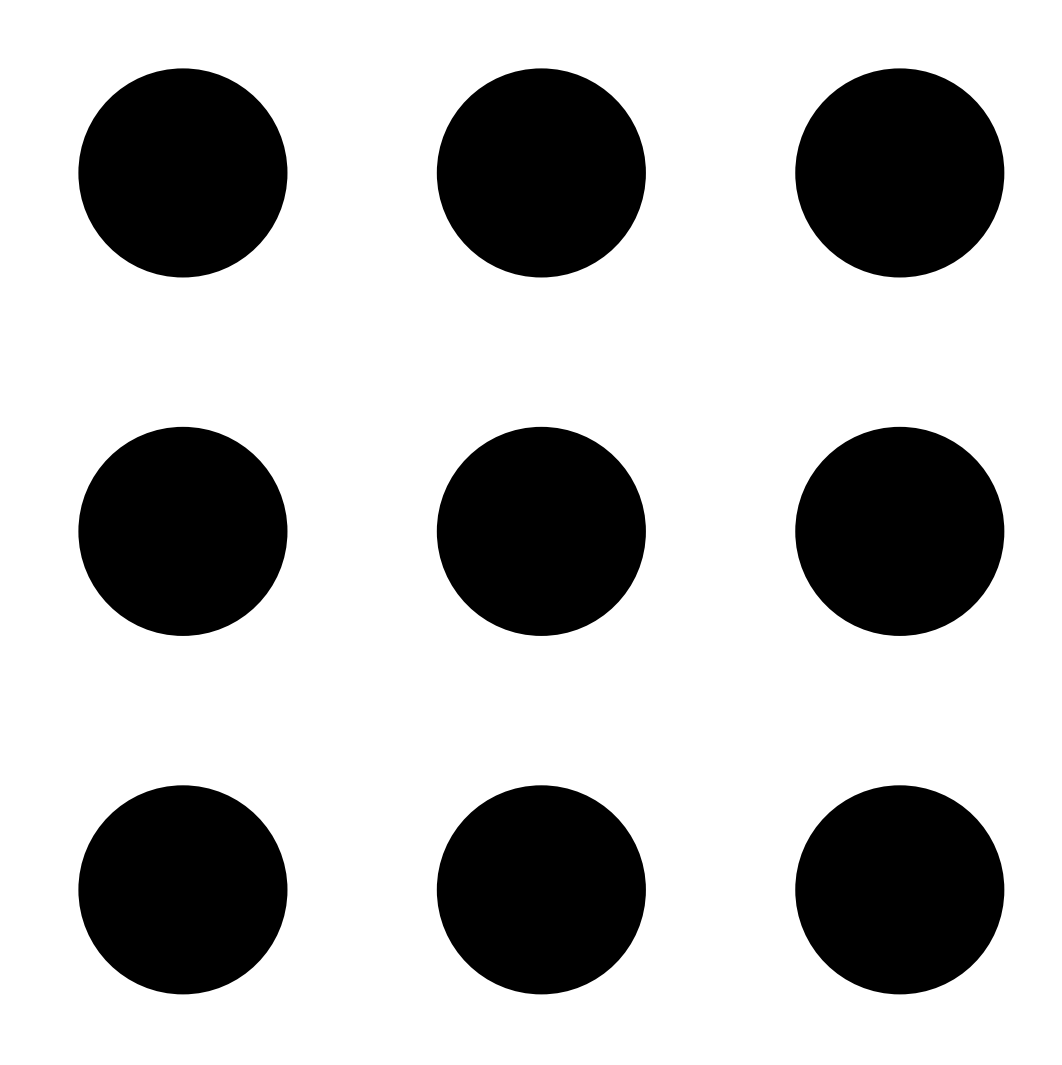

を開きます。

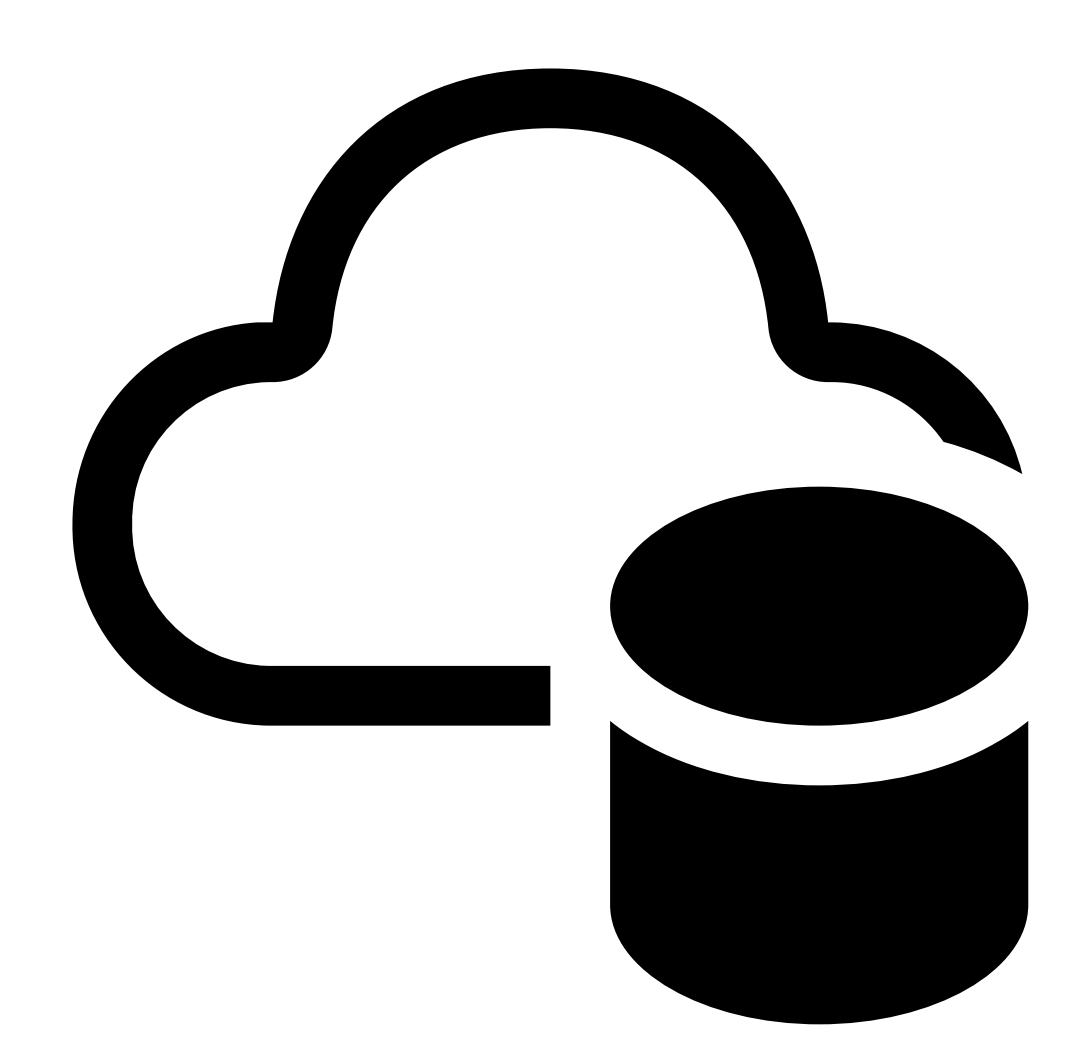

2.

[Cloud storage (クラウドストレージ)] を開きます。

- 3. クラウドストレージをオンにするカメラを選択します。
- 4. [Turn on cloud storage (クラウドストレージをオンにする)] をクリックします。
- 5. ストレージの設定をカスタマイズします。当社の*ライセンスカリキュレータ*は、保存期間 と解像度のニーズに基づいて必要なライセンス数を決定するのに役立ちます。
- 6. [確認]をクリックします。

#### ファイアウォールの構成

AXIS Camera Station Cloud Storageから必要なサービスに接続できるようにするには、ファイアウォールで以下のURLを許可する必要があります。

- \*.connect.axis.com
  - prod.keyserver.vms.connect.axis.com
  - prod.cloudstorage.vms.connect.axis.com
- \*.wasabisys.com
  - \*.s3.<リージョン>.wasabisys.com

| <リージョン>        | 説明      |
|----------------|---------|
| ap-southeast-2 | オーストラリア |
| ca-central-1   | カナダ     |
| eu-central-2   | EU      |
| eu-west-1      | イギリス    |
| us-east-1      | アメリカ    |

# クラウドストレージ設定

| ストレージ設定   |                                                                               |
|-----------|-------------------------------------------------------------------------------|
| 保存先       | 保存先とは、録音を保存する場所を指していま<br>す。保存先を変更しても、これは今後保存する<br>録画にのみ適用され、古い録画は移動されませ<br>ん。 |
| 保持期間 (日数) | 現在時点では、保存期間が30日に定められて<br>います。                                                 |
| 録画の解像度    | 現在時点では、解像度が720pに固定されてい<br>ます。                                                 |

T10217677\_ja

© 2024 – 2025 Axis Communications AB

2025-03 (M3.5)